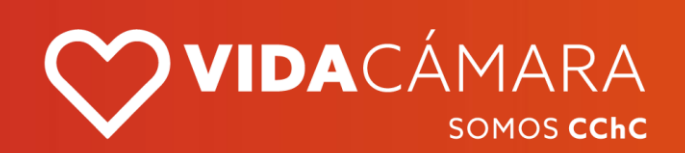

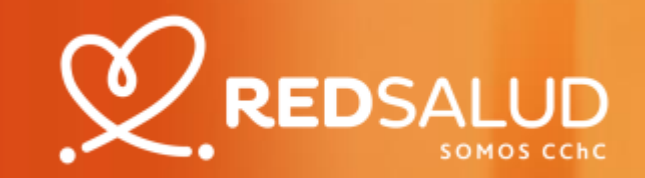

# Telemedicina con 100% REEMBOLSO

en consultas de medicina general y especialidad\* según póliza contratada

\*A excepción de Psiquiatría y Psicología

#### **Condiciones Generales del Beneficio**

- Vida Cámara ofrece el beneficio de 100% Reembolso en Telemedicina según los detalles en los puntos siguientes.
- El reembolso aplica para consultas de medicina general y de especialidad, a excepción de Psiquiatría y Psicología.
- Las consultas de telemedicina son otorgadas por RedSalud bajo sus condiciones y responsabilidad. Para más detalles consulta <u>www.redsalud.cl</u>
- Disponible para todos los asegurados de Seguros de Salud Colectivos de Vida Cámara.
- Fechas en que el beneficio estará disponible:
  Desde el 1 de septiembre hasta el 30 de noviembre del 2020.
- Para acceder al beneficio la fecha de la consulta debe realizarse durante las fechas antes mencionadas y la póliza a la que pertenece el asegurado debe estar vigente durante este periodo.

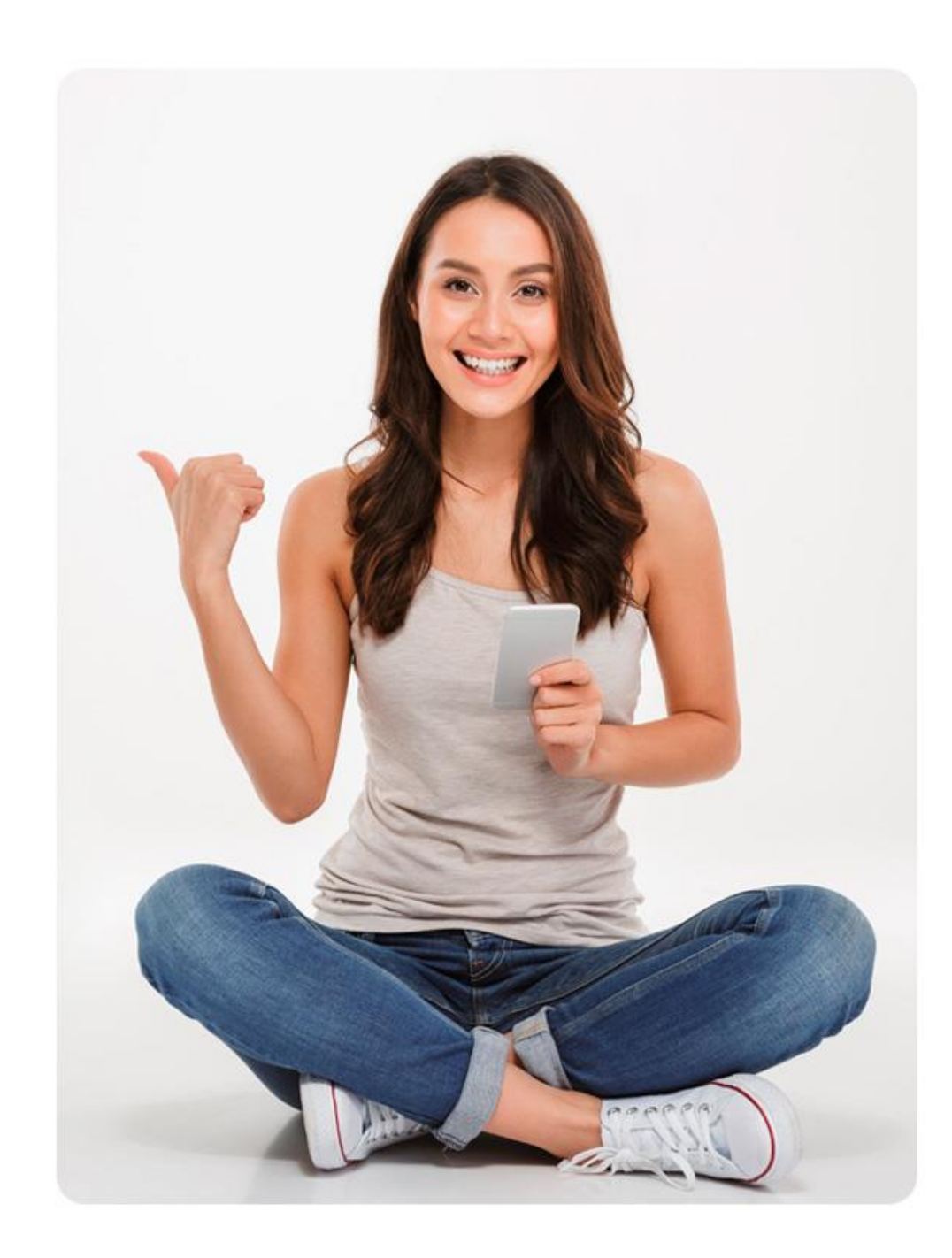

#### **Condiciones generales sobre este beneficio:**

- El reembolso aplica después de las coberturas, condiciones y ajustes de la póliza a la que pertenecen los asegurados.
- Solo disponible para consultas médicas; no aplica para exámenes y otros servicios de la clínica.
- Para acceder a este beneficio debes ingresar al siguiente link <u>www.redsalud.cl/telemedicina-vidacamara</u>, agendar y pagar tu cita de telemedicina.
- Todos los asegurados tendrán que pagar el copago e ingresar el reembolso con todos los documentos necesarios a través de la APP o la Web de Vida Cámara.
- Será requisito para acceder a este beneficio, que la consulta médica por telemedicina cuente con bonificación del sistema salud previsional del asegurado.
- El beneficio estará disponible según las políticas de las Clínicas Red Salud que podrás encontrar en <u>www.redsalud.cl/telemedicina-vidacamara</u>

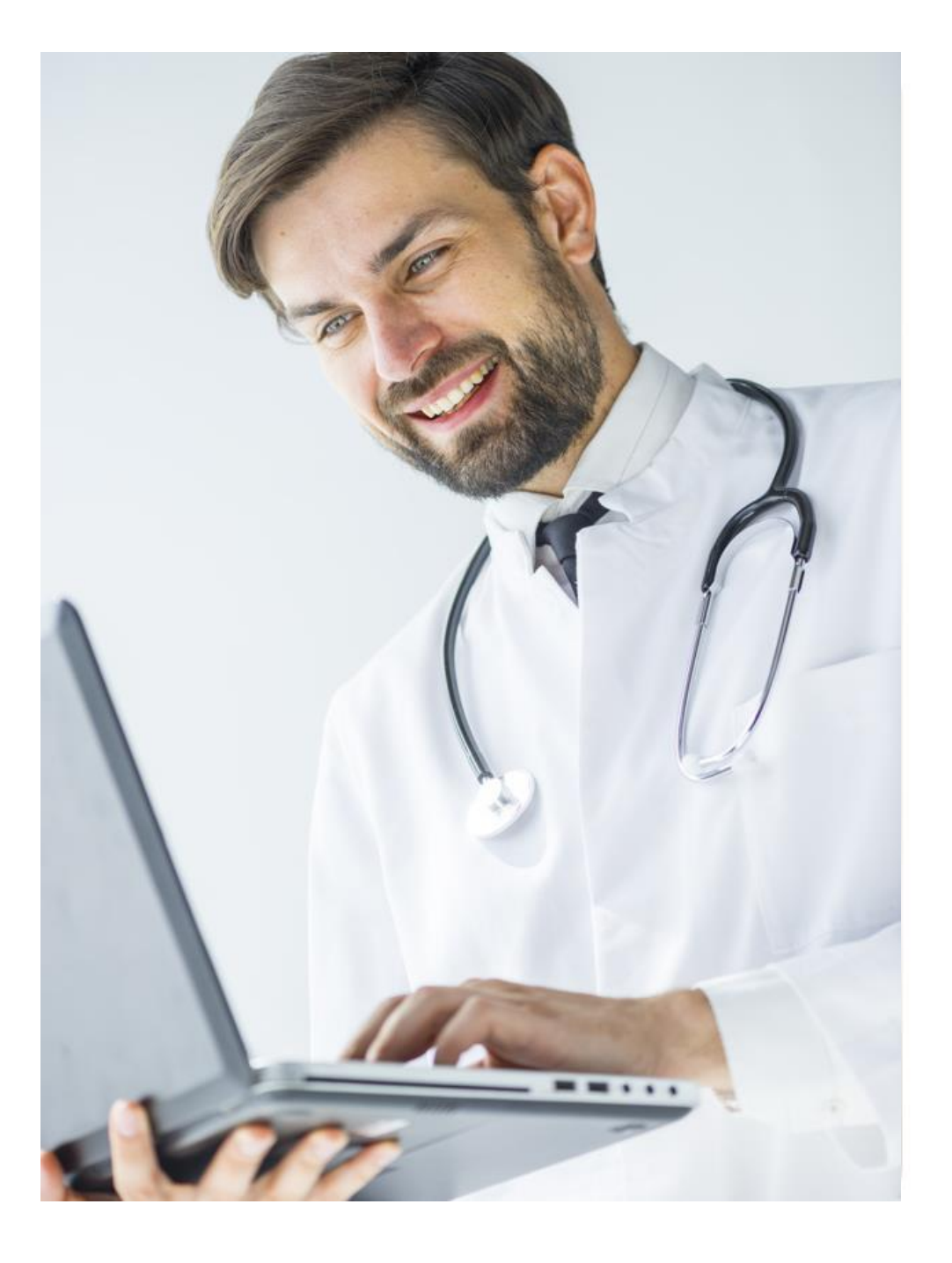

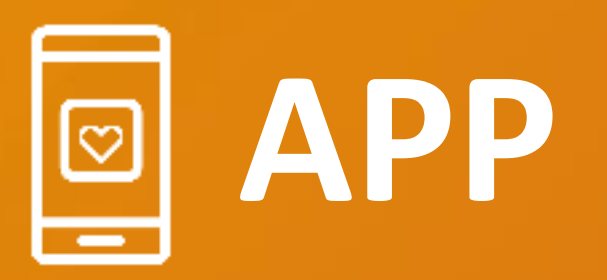

Les permitirá a nuestros clientes realizar solicitudes de reembolso de forma digital, sacando fotos a los documentos solicitados, siguiendo simples pasos.

App Vida Cámara disponible en

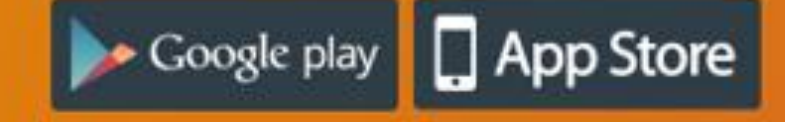

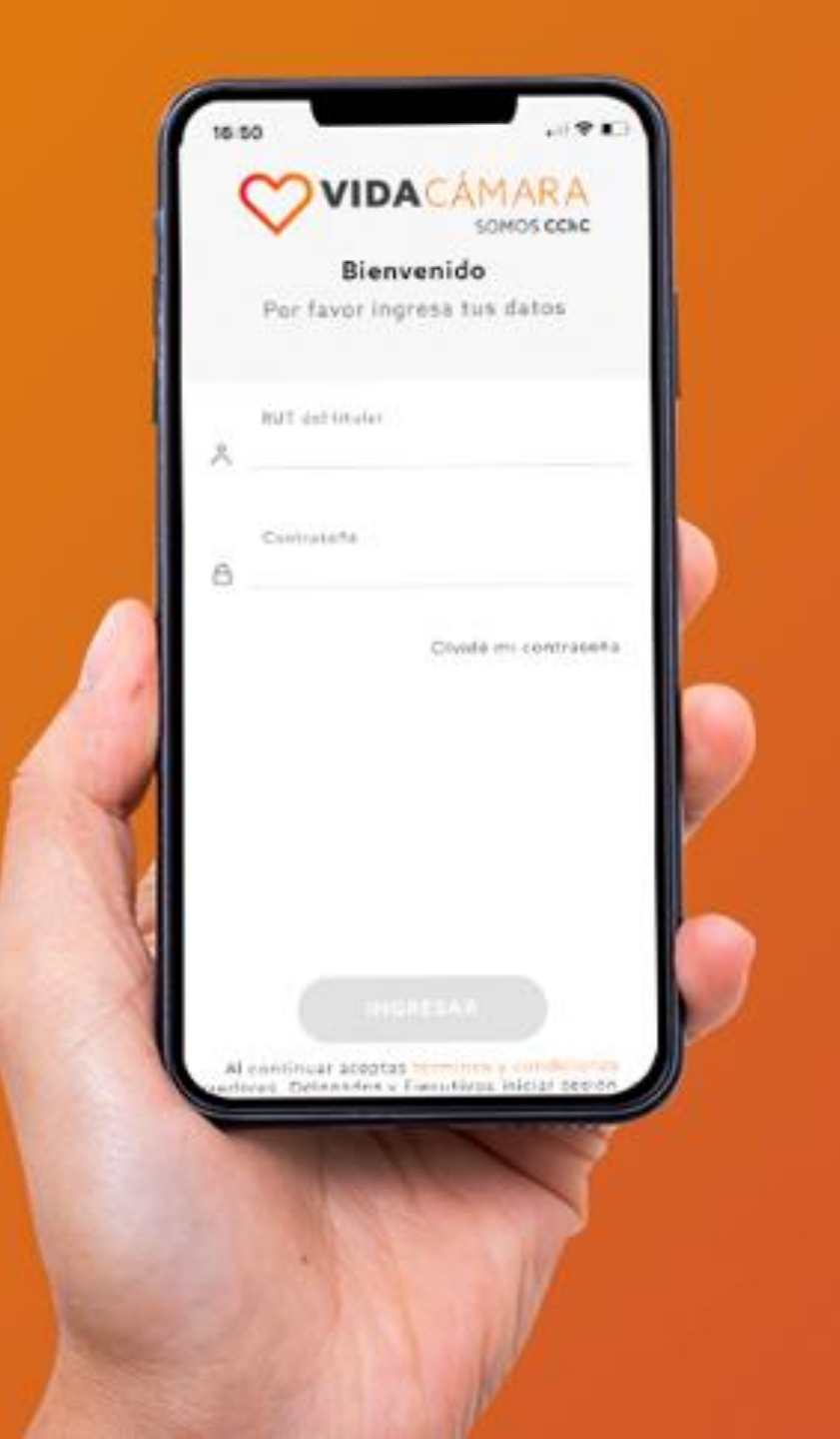

## **Reembolso APP**

#### Paso a paso

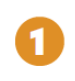

|   |                      | ¥ 68 % = |
|---|----------------------|----------|
|   |                      | C        |
|   | María Soto           | CAMBIAR  |
| 4 | Información Personal | >        |
|   |                      | >        |
|   | - (i)                | Å        |

#### **INGRESO APP**

Descarga la **App Vida Cámara.** Ingresa con tu usuario y clave o huella digital.

El usuario es el **rut del titular** y la contraseña son los **4 últimos** dígitos del rut antes del guión.

#### Google play

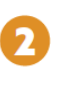

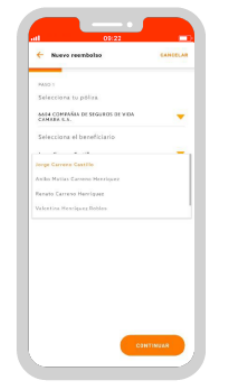

#### SOLICITAR REEMBOLSO

Para **solicitar un nuevo reembolso**, presiona en **"Comenzar".** 

Selecciona tu póliza y la persona a quien pertenecen los documentos a subir.

Señala el sistema previsional de salud.

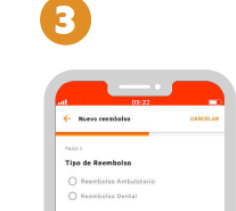

#### TIPO DE REEMBOLSO

Selecciona el tipo de reembolso que ingresarás, ya sea de salud ambulatorio o dental.

Adicionalmente tienes la opción de realizar más de 1 reembolso a la vez.

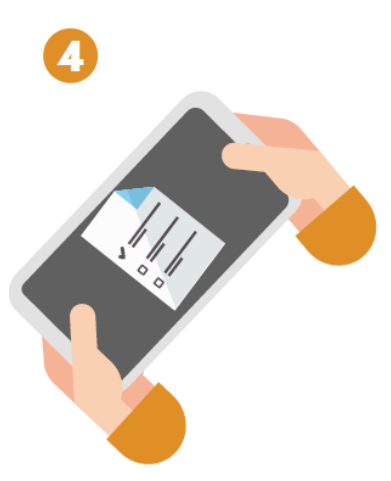

#### DOCUMENTOS

Según el tipo de atención seleccionada, te indicará el tipo de documentos a subir en foto. Presiona **"Subir Fotos"**. Aparecerá un resumen en miniatura de las fotos adjuntas. Luego presiona **"Continuar"**.

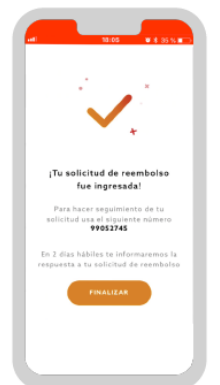

#### **FINALIZAR PROCESO**

Verás un resumen de la gestión solicitada. Presiona **"Finalizar".** 

Aparece el número solicitud para realizar el seguimiento. En este caso 100149630

Presiona "Finalizar".

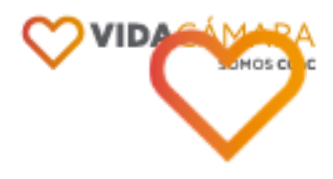

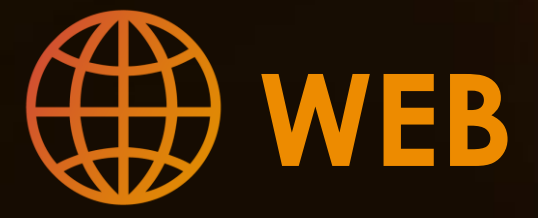

Realizar solicitudes de reembolso de forma digital, enviando fotos de los documentos solicitados en simples pasos.

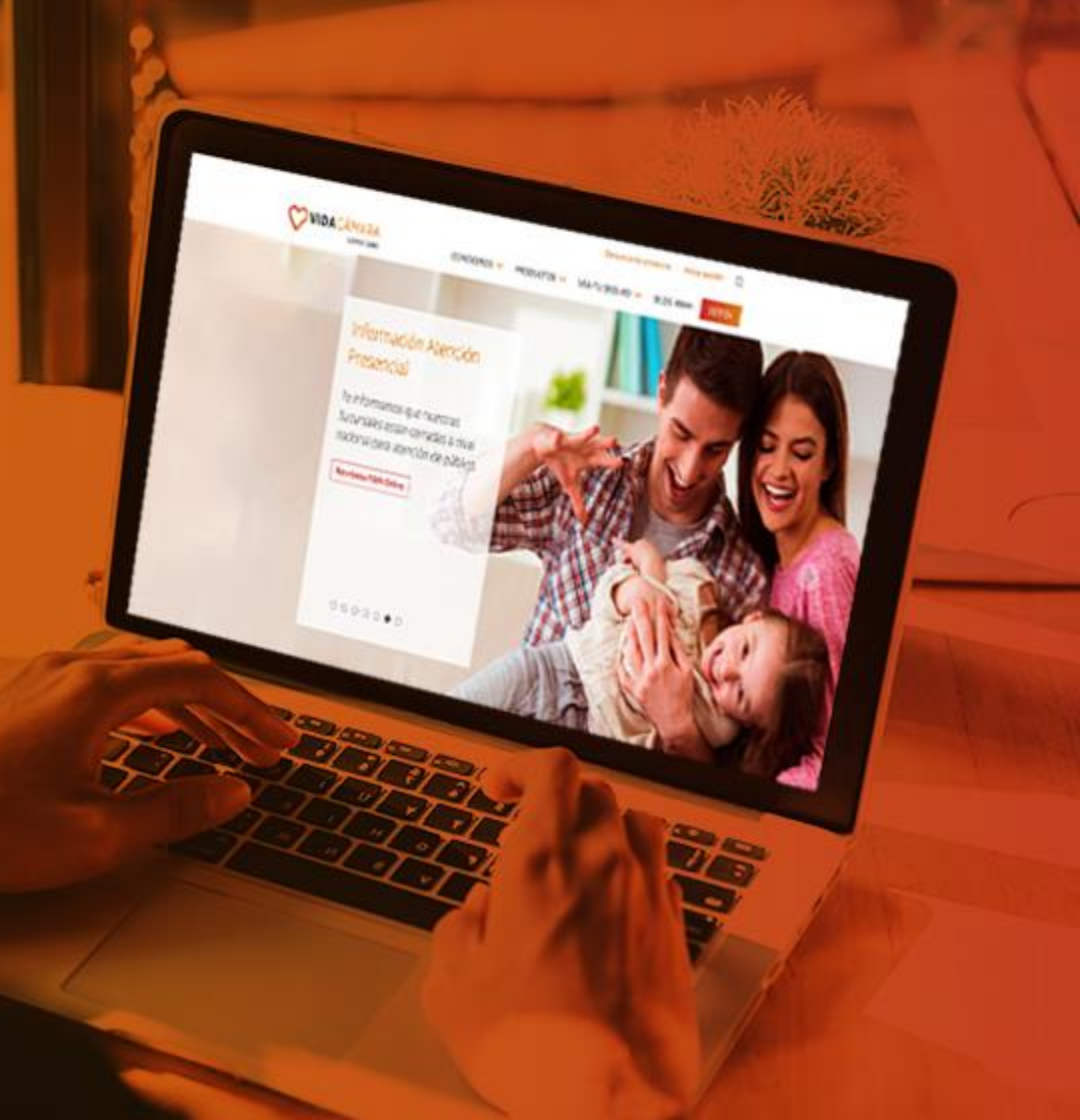

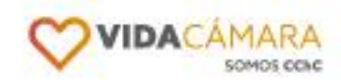

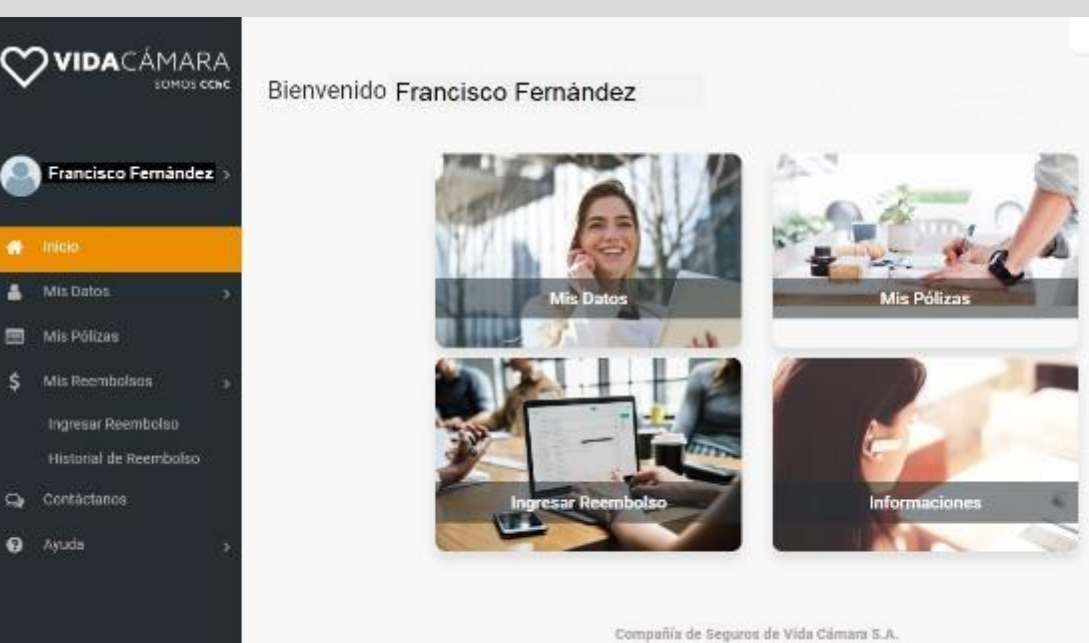

Inicio

Ayuda

Mis Datos

Telefono: 500 320 07001 www.vidacamana.cl

i Certar sesión

1 Selecciona el botón "Ingresar reembolso".

Puedes hacerlo desde el menú o en el inicio.

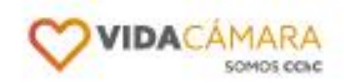

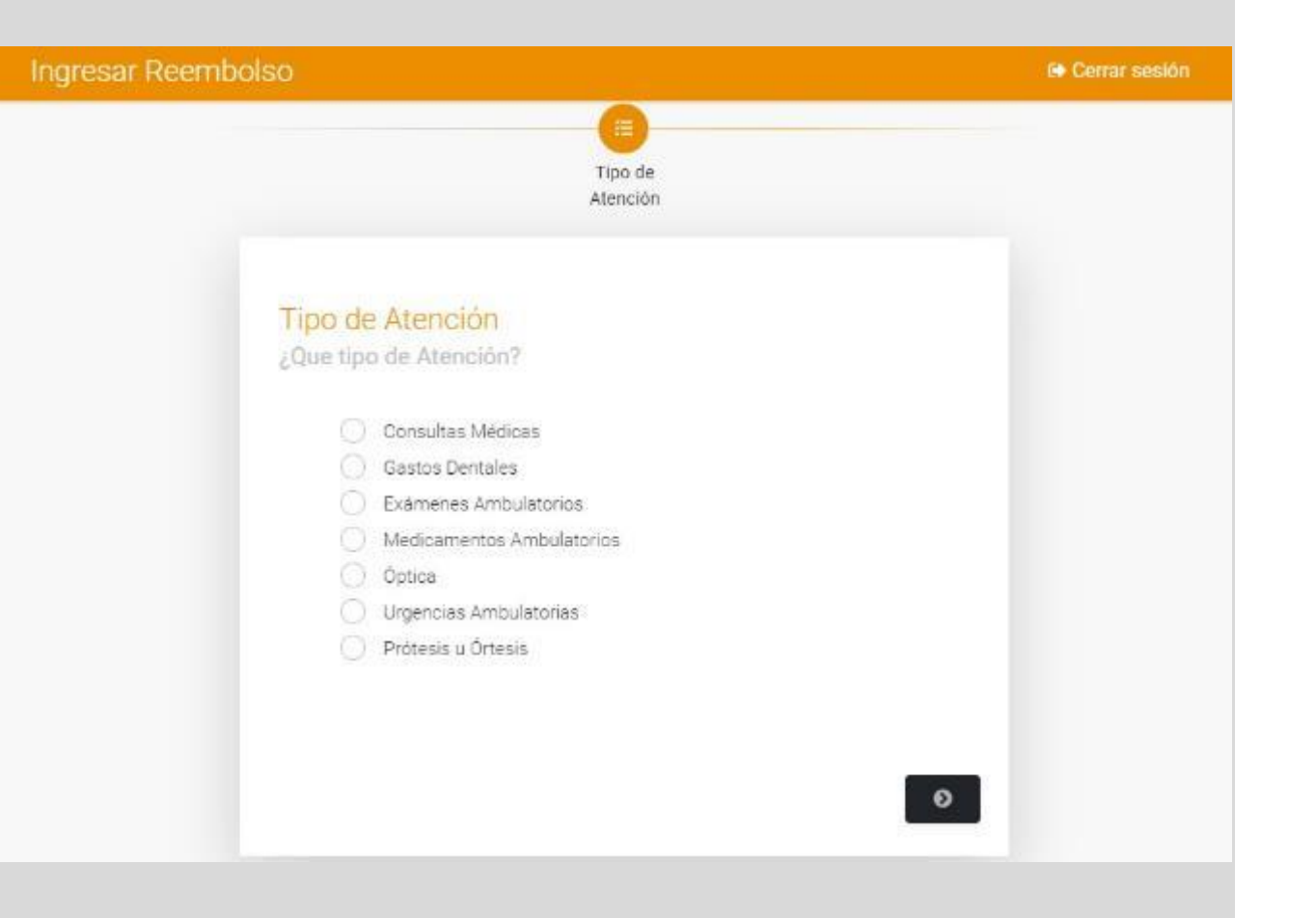

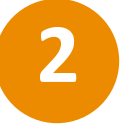

Elige el tipo de gasto que quieres solicitar el reembolso.

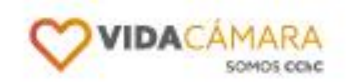

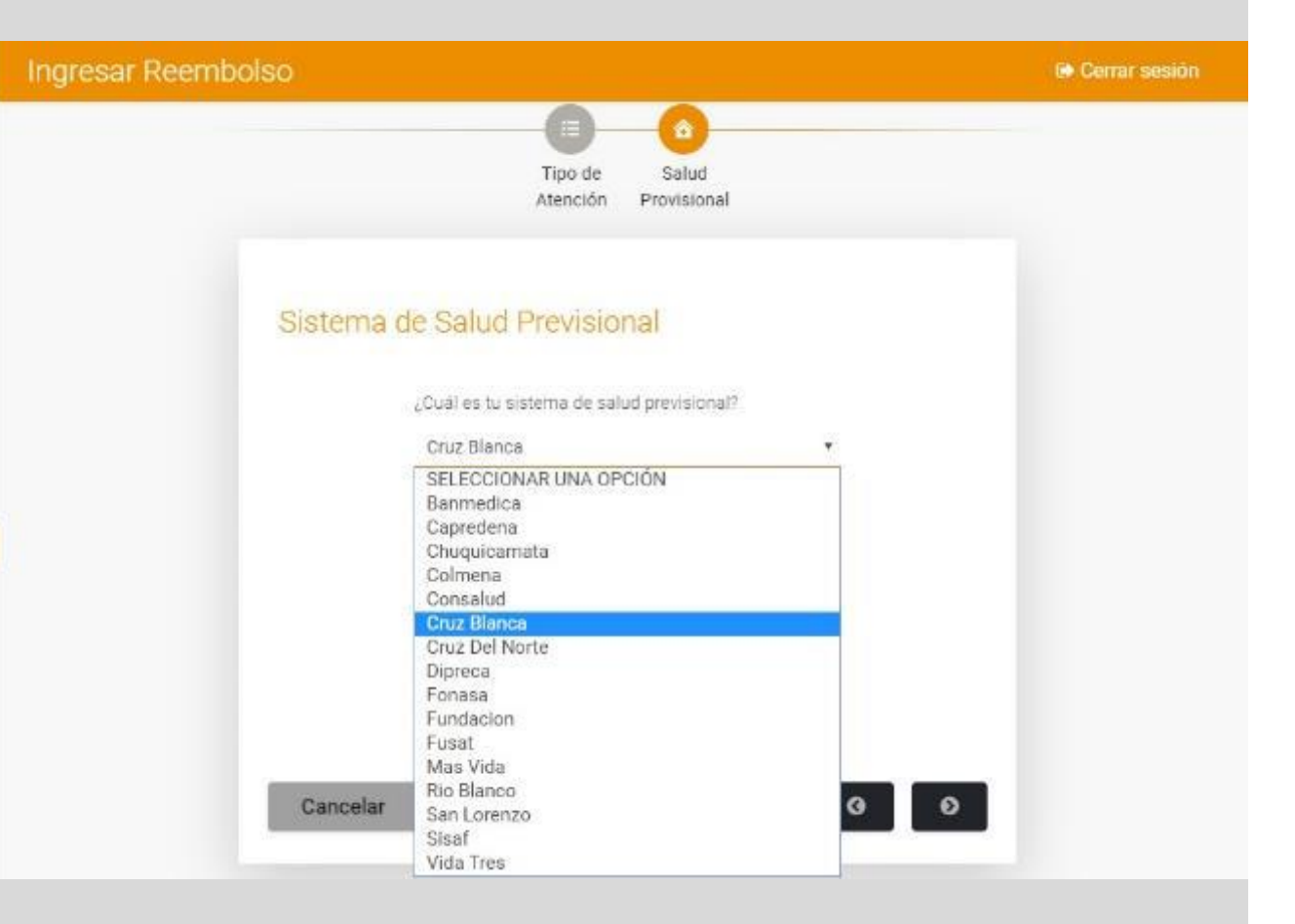

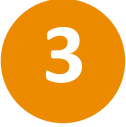

## Selecciona sistema de salud previsional.

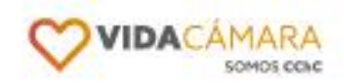

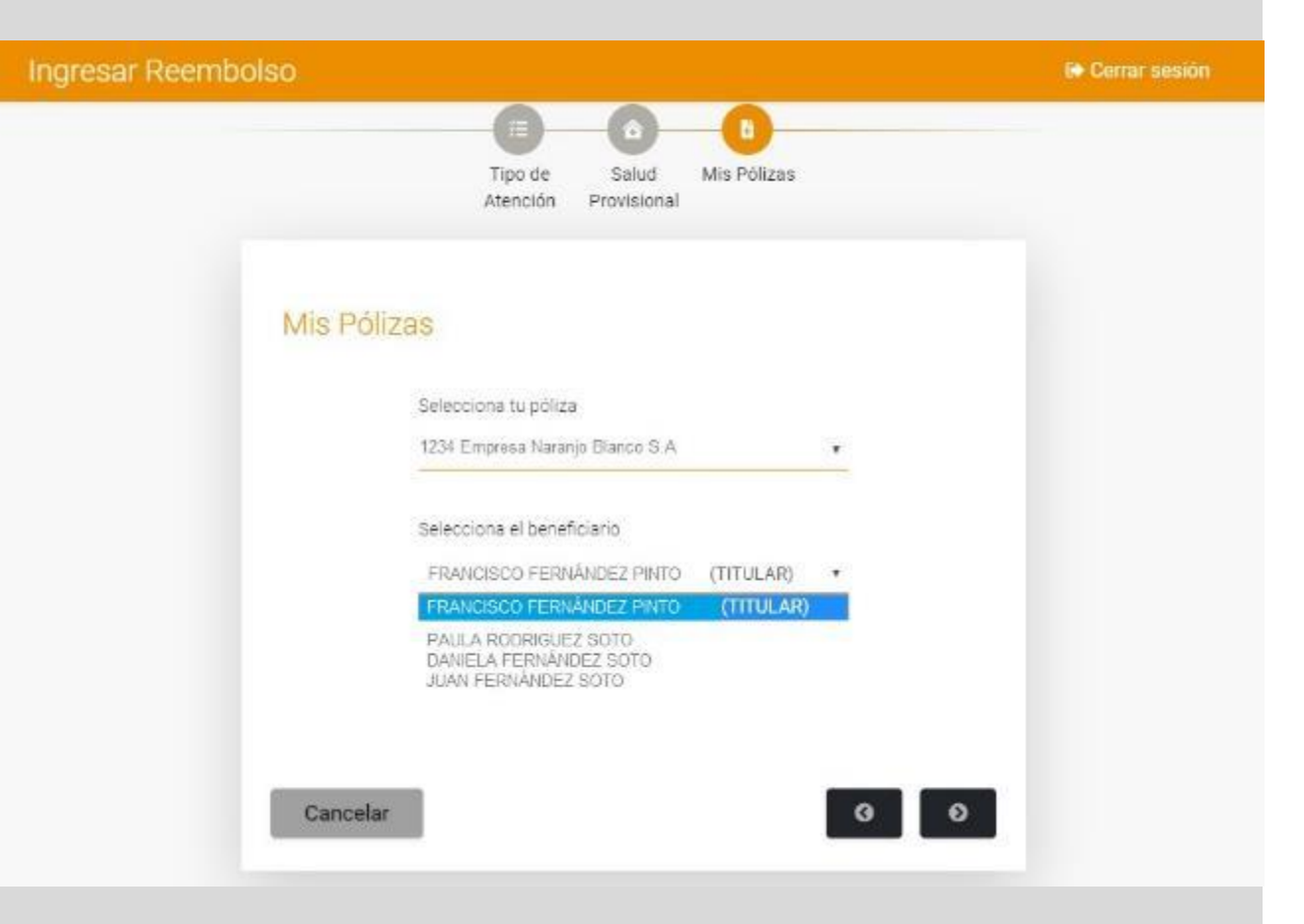

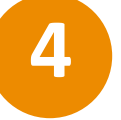

Elige la póliza (en caso de que tengas más de una) y el beneficiario.

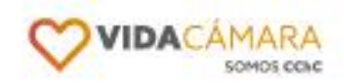

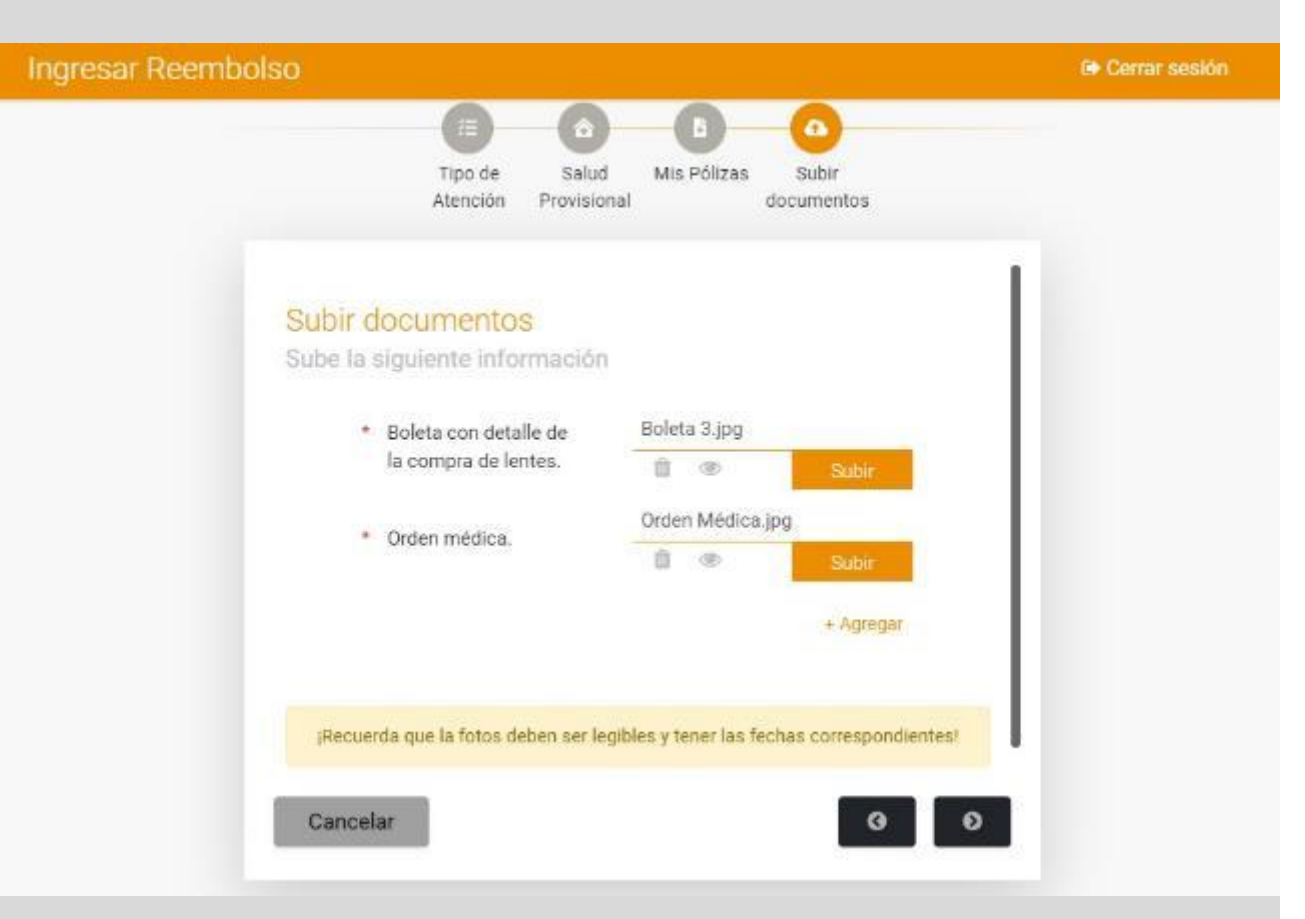

### 5

Sube las fotos de los documentos solicitados. Revisa las fotos para verificar que están bien tomadas.

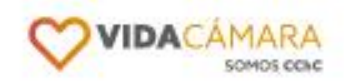

| Ingresar Reembolso |                                                                            | 🕒 Cerrar sesión |
|--------------------|----------------------------------------------------------------------------|-----------------|
|                    | Tipo de Salud Mis Pólizas Subir Resumen<br>Atención Provisional documentos |                 |
| F                  | Resumen                                                                    |                 |
| T                  | Tipo de atención                                                           |                 |
| s                  | Sistema de Salud Previsional<br><sup>Cruz Blanca</sup>                     |                 |
| N                  | Mis Pólizas<br>Cancelar O O                                                |                 |

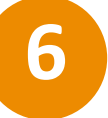

## Confirma los datos de tu solicitud.

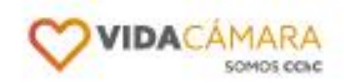

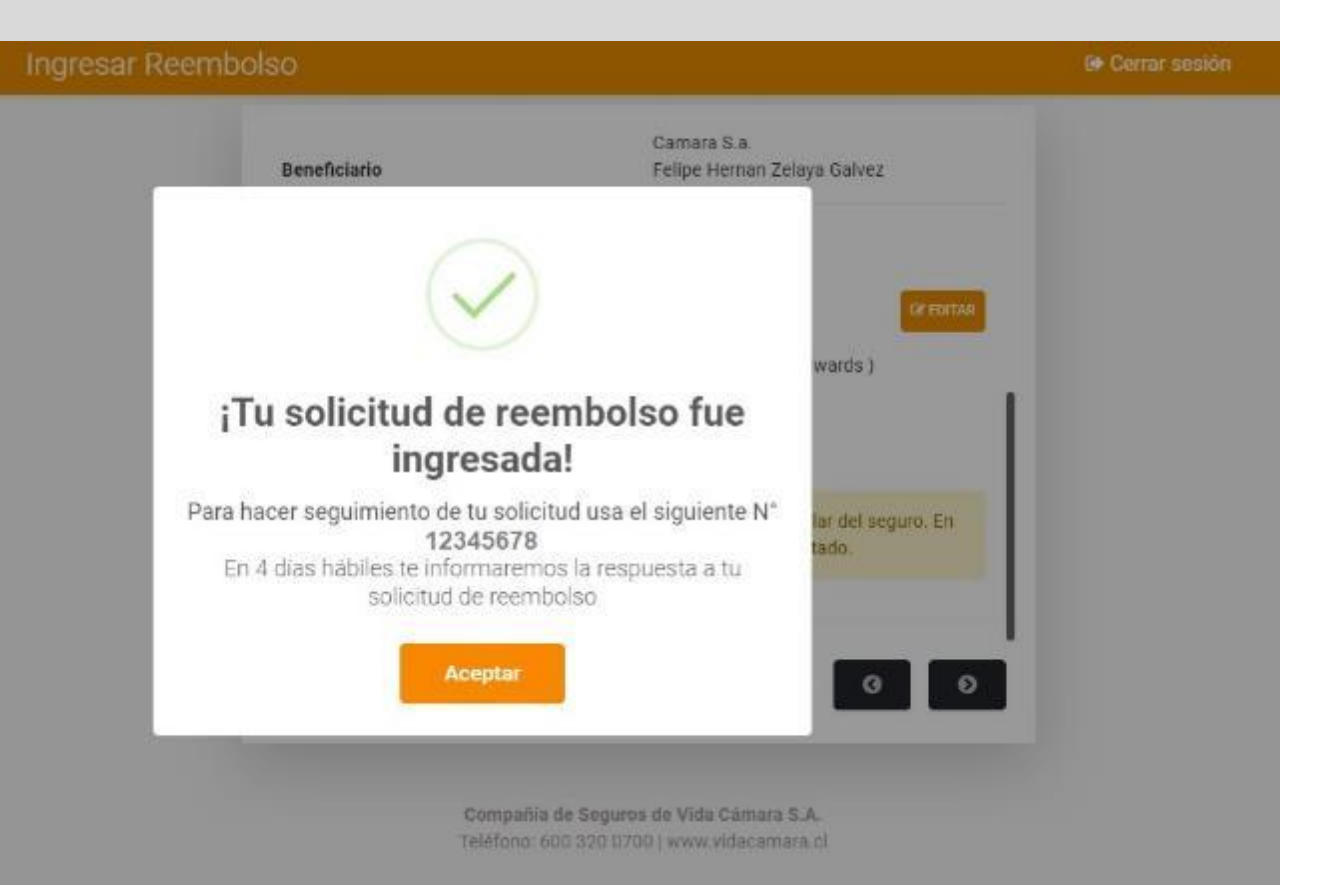

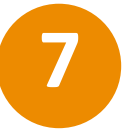

Tu Solicitud ha sido ingresada. Puedes darle seguimiento desde la App.

### Además podrás...

- Cambiar información personal y de tu cuenta bancaria.
- Ver mis cargas asociadas.
- Contactarte con nosotros.
- Revisar el historial de tus solicitudes de reembolso y sus estados.

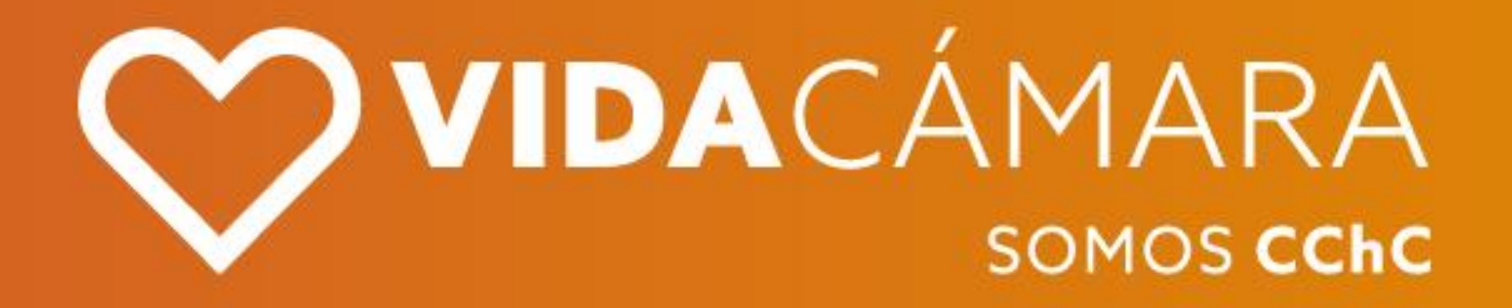